## 采光顶交汇节点的几何建模

本文以某采光顶交汇节点为例,着重介绍 IDEA 常用的几何建模技巧。

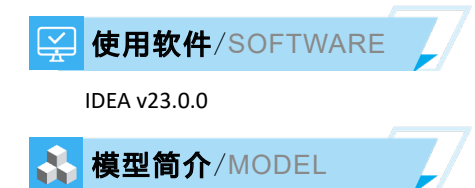

如图 1 所示,采光顶 12 个方钢管在交汇处焊接于部分圆钢管,但圆钢管仅为构件之间的连接件,而非结构性构件。

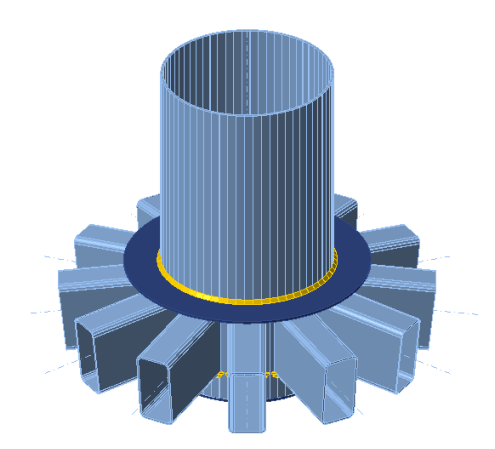

图1 采光顶交汇节点的错误模型

<sup>2</sup>问题描述/PROBLEM

如图1所示,中间圆钢管需要"上封顶,下封底",但目前无法完成上封顶的操作?

### 😚 解决办法/SOLUTION

如图 2 所示,删除当前以结构构件形式添加的中间圆钢管,改用加劲构件(Stiffening Member)。加劲构件可以灵活调整 轴向长度和竖向位置,但无法对其施加荷载。考虑到中间圆钢管仅作为连接件而非结构性构件,用户无需对其加载。

|                   | Stiffening member |              |   |  |  |  |  |
|-------------------|-------------------|--------------|---|--|--|--|--|
|                   | Cross-section     | 2 - CHS700,1 | ) |  |  |  |  |
|                   | L1 - Length [mm]  | 200.0        |   |  |  |  |  |
|                   | L2 - Length [mm]  | 200.0        |   |  |  |  |  |
| Stiffening member |                   |              |   |  |  |  |  |

#### 图 2 加劲构件 → 中间圆钢管

如图 3 所示,在方钢管和圆钢管的切割操作中,请将切割方法修改为"Surface (表面)"。如果采用"Bounding box (边界框)"切割方法,计算模型将丢失方钢管的竖向焊缝。

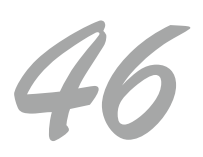

# 工程应用常见问题案例解析

| Cut of member  |         |  |  |  |
|----------------|---------|--|--|--|
| Member         | M2      |  |  |  |
| Cut by         | SM1     |  |  |  |
| Cutting method | Surface |  |  |  |
| Offset [mm]    | 0.0     |  |  |  |

| Stiffeners            |      |  |
|-----------------------|------|--|
| On member             | SM1  |  |
| Remaining part        | +    |  |
| Material              | Q235 |  |
| Thickness [mm]        | 12.0 |  |
| Cap plate             | ×    |  |
| Cap plate offset [mm] | 0.0  |  |

#### 图 3 以中间圆钢管逐个切割周围方钢管

图 4 加劲构件的横向加劲板

如图 4 所示,对上述加劲构件添加横向加劲板 (Stiffener),选择"盖板"并切换"保留部分"可以分别添加上部和下部 的封板。完成上述操作后的采光顶交汇节点如图 5 所示:

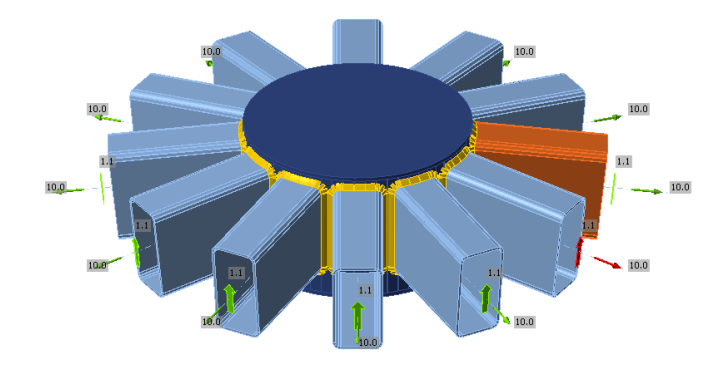

图 5 采光顶交汇节点的正确模型

编写:张志国

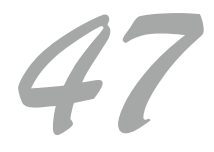